1. 大阪府立今宮工科高等学校のホームページより、トップメニュー「進路関係」内の「来校予約システム」をクリックします。

| 科高等学校            | Q サイト内検索 キーワードから探す 検索 |      |                   |     |    |
|------------------|-----------------------|------|-------------------|-----|----|
| ₹護者の皆さまへ<br>教育課程 | 中学生の皆さま<br>学校生活       | へ 卒業 | 業生の皆さまへ<br>       | クリッ | ック |
|                  |                       | TP S | 業種の案内<br>来校予約システム |     |    |
|                  |                       |      | 進路状況              |     |    |

2.4月から6月までの予約を希望される場合は「4月から6月までの予約はこちら」、
 7月の予約を希望される場合は「7月の予約はこちら」、

をクリックしてください。

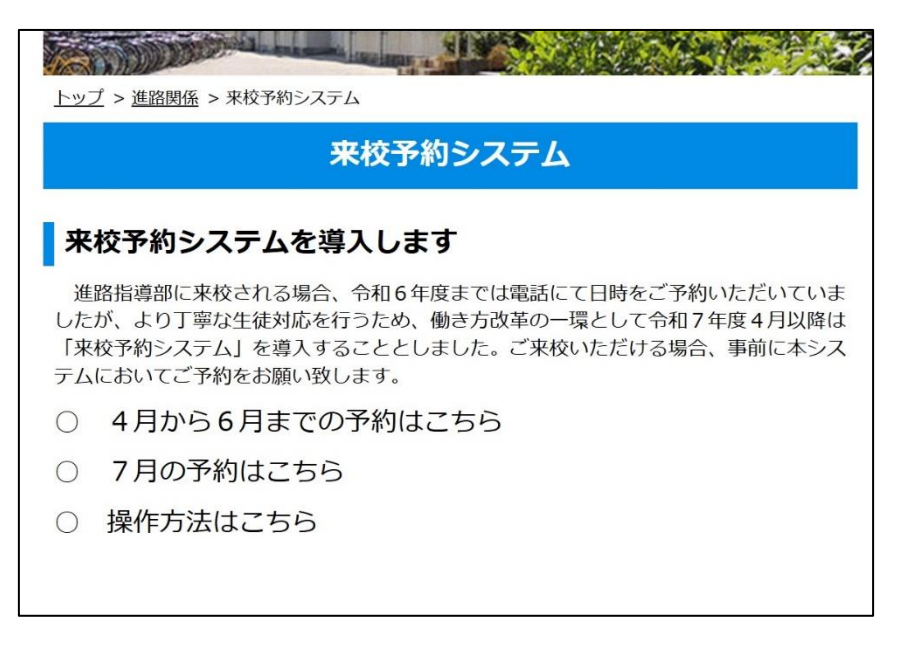

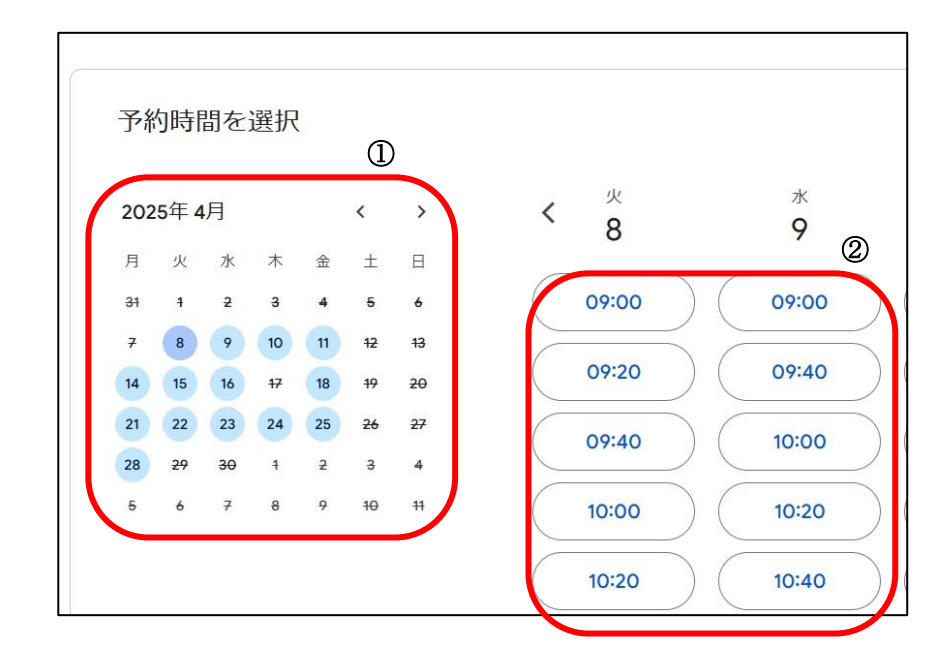

 ②「希望日・希望時間」を選択してください。
 ※ すでに予約されている時間帯は表示 されません。

4.

|   | 来校予約(4~6月)<br>4月9日(水曜日)·10:00~10:20<br>(GMT+09:00)日本標準時 |
|---|---------------------------------------------------------|
| D | ご連絡先情報                                                  |
|   | 姓<br>[                                                  |
|   | 名                                                       |
|   | メールアドレス                                                 |
|   | 会社名                                                     |
|   | 来校人数                                                    |
|   |                                                         |

- ・ 次の5項目 「姓」・「名」
  「メールアドレス」・「会社名」・「来校人数」
  を必ず入力してください。
- 入力を確認後、下にある「予約」ボタンを クリックしてください。
- 入力されたメールアドレス宛に予約確認
  メールが返信されます。

① カレンダーより

する。

「月・日」を選択